## 学内のサービスに繋がらない場合(Windows10)

1-1.インターフェース優先順位を変更 1-2.IPv6を無効にする

## 1-1.インターフェース優先順位を変更

VPNに接続済みで接続元のインタフェースの設定のメトリック値が、SRAS-VPNの設定より優先度が高い状態に設定されている可能性があります。 SRAS-VPNの設定のメトリック値を自動から、「1」に変更した状態で、再度接続を試みてください。

1-1-1.「windows」メニューから「設定」をクリックします。

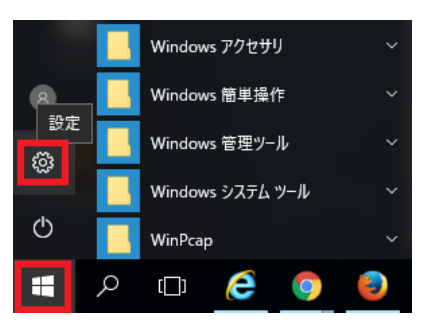

1-1-2.「ネットワークとインターネット」をクリックします。

| ÷ | 設定                                            |                                            |                                        | - 🗆 X                                     |
|---|-----------------------------------------------|--------------------------------------------|----------------------------------------|-------------------------------------------|
|   |                                               | Windows                                    | の設定                                    |                                           |
|   |                                               | 設定の検索                                      | Q                                      |                                           |
|   | レフトレント<br>システム<br>ディスプレイ、通知、電源                | <b>デバイス</b><br>デバイス<br>Bluetooth、ブリンター、マウス | 電話<br>Android、iPhone のリンク              | <b>ネットワークとインターネット</b><br>Wi-Fi、機内モード、VPN  |
|   | <b>個人用設定</b><br>背景、ロック画面、色                    | <b>アブリ</b><br>アンインストール、既定値、オブ<br>ションの機能    | <b>アカウント</b><br>アカウント、メール、同期、職<br>場、家族 | <b>レービス (1997)</b><br>時刻と言語<br>音声認識、地域、日付 |
| ł | <b>ゲーム</b><br>ゲーム バー、DVR、ブロードキャス<br>ト、ゲーム モード | <b>簡単操作</b><br>ナレーター、拡大鏡、ハイコントラ<br>スト      | <b>プライバシー</b><br>位置情報、カメラ              | 更新とセキュリティ<br>Windows Update、回復、<br>パックアップ |

| ← 設定           | – 🗆 X                                                     |     |
|----------------|-----------------------------------------------------------|-----|
| ◎ ホーム          | 状態                                                        |     |
| 設定の検索・ク        | ネットワークの状態                                                 |     |
| ネットワークとインターネット | <u> 上</u><br><u> Ethernet0</u><br>ブライベート ネットワーク           |     |
| 聖 イーサネット       | インターネットに接続されています<br>制限付きのデータ通信プランをお使いの場合は、このネットワークを従量     |     |
| ☆ ダイヤルアップ      | 制課金接続に設定するか、またはその他のプロパティを変更できます。                          |     |
| % VPN          | 接続プロパティの変更                                                |     |
|                | 利用できるネットワークの表示                                            |     |
| (9 データ使用状況     | ネットワーク設定の変更                                               |     |
| ⊕ プロキシ         |                                                           |     |
|                | アダプターのオプションを変更する     ネットワーク アダプターを表示して接続設定を変更します。         |     |
|                | 日、共有オブション                                                 |     |
|                | 😰 ネットワーク接続                                                | пх  |
|                | ← → ✓ ↑ 🔮 ≪ すべて… > ネットワーク接続 ✓ ひ ネットワーク接続の検索               | م   |
|                | 整理 ▼ この接続を開始する この接続の名前を変更する >> 【』 ▼                       | □ ? |
|                | Ethernet0         SRAS VPN           ネットワーク         切断    |     |
|                | wmxnet3 Ethernet Adapter 接続/切断(O)                         |     |
|                | ( て 語(U)                                                  | _   |
|                | 2 個の項目 1 個の項目を選択 コピーの作成(C)                                |     |
|                | ショートカットの作成(S)                                             |     |
|                | <ul> <li>         ・・・・・・・・・・・・・・・・・・・・・・・・・・・・・</li></ul> |     |
|                |                                                           |     |
|                |                                                           |     |

1-1-3.「アダプターのオプションを変更する」をクリックします。作成したSRAS (図では「SRA SVPN」) アダプタを右クリックし、「プロパティ」クリックします。

1-1-4.「ネットワーク」タグをクリックし、「インターネットプロトコルバージョン4(TCP/IPv4)」をクリックし、「プロパティ」ボタンをクリックします。

| 📱 SRAS VPNのプロパティ X                                                                                                    |
|----------------------------------------------------------------------------------------------------|
| 全般 オプション セキュリティ ネットワーク 共有                                                                                                    |
| この接続は次の項目を使用します( <u>O</u> ):<br>マ インターネット プロトコル パージョン 6 (TCP/IPv6)<br>マ <u>, , インターネット プロトコル パージョン 4 (TCP/IPv4)</u><br>ビ Wicrosoft ネットワーク用ファイルとフリンター共有<br>ビ Wicrosoft ネットワーク用クライアント |
| ●インストール(№) ⑦アンインストール(リ) ブロパティ(№) 説明 伝送制御ブロトコル/インターネットブロトコル。相互接続されたさまざまな<br>ネットワーク間の通信を提供する、既定のワイドエリアネットワークブロトコ<br>ルです。                                                              |
| OK キャンセル                                                                                                    |

1-1-5.「詳細設定」ボタンをクリックします。

| インターネット プロトコル バージョン 4 (TCP/IPv4)のプロパティ                                                               | ×  |
|----------------------------------------------------------------------------------------------------|----|
| 全般                                                                                                   |    |
| ネットワークでこの機能がサポートされている場合は、IP 設定を自動的に取得するこ<br>とができます。サポートされていない場合は、ネットワーク管理者に適切な IP 設定を<br>問い合わせてください。 |    |
| ● IP アドレスを自動的に取得する(O)<br>○ 次の IP アドレスを使う(S):                                                         |    |
| IP アドレス(): ・・・・                                                                                      |    |
| ● DNS サーバーのアドレスを自動的に取得する(B)                                                                          |    |
| ○次の DNS サーバーのアドレスを使う(E):                                                                             |    |
| 優先 DNS サーバー(P):                                                                                      |    |
| 代替 DNS サー/(-( <u>A</u> ):                                                                            |    |
| 詳細設定(⊻)                                                                                              | 3  |
| ОК <b>+</b> +у/2                                                                                     | IL |

1-1-6.「自動メトリック」のチェックを外し、「インターフェースメトリック」の枠に「1」を入力します。「OK」ボタンをクリックします。

開いていたウインドウの「OK」ボタンをクリックして閉じます。

| TCP/IP 詳細設定                                                                                                    | Х |
|----------------------------------------------------------------------------------------------------|---|
| IP 設定 DNS WINS                                                                                                    |   |
| このチェック ボックスは、ローカル ネットワークとダイヤルアップ ネットワークに同時に<br>接続しているときにのみ適用されます。オンになっている場合、ローカル ネットワーク<br>で送信できないデータはダイヤルアップ ネットワークに転送されます。 |   |
| ☑ リモート ネットワークでデフォルト ゲートウェイを使う(凹)                                                                                             |   |
| □ クラス ベースのルートの追加を無効にする                                                                                                    |   |
| 自動メトリック( <u>A</u> )<br>インターフェイス メトリック( <u>N</u> ):<br>1                                                                      |   |
|                                                                                                    |   |
|                                                                                                    |   |
|                                                                                                    |   |
|                                                                                                    |   |
| OK キャンセル                                                                                                    | , |

1-1-7.「設定」の「VPN」をクリックし、作成したVPN名(図では「SRASVPN」)をクリックし、「接続」ボタンをクリックします。

| ← 設定           |                     | -  | × |
|----------------|---------------------|----|---|
| ◎ ホーム          | VPN                 |    |   |
| 設定の検索          | VPN                 |    |   |
| ネットワークとインターネット | + VPN 接続を追加する       |    |   |
| ⊕ 状態           | SRAS VPN            |    |   |
| 記 イーサネット       |                     |    |   |
| ☞ ダイヤルアップ      | 接続 詳細オプション          | 削除 |   |
| Se Abr         | 詳細オプション             |    |   |
| ◎ データ使用状況      | 従量制課金接続経由での VPN を許可 |    |   |
| ⊕ プロキシ         | <b>一</b> オン         |    |   |
|                | ローミング中の VPN を許可     |    |   |
|                | <b>(</b> オン         |    |   |
|                | 関連設定                |    | 1 |
|                | アダプターのオプションを変更する    |    |   |
|                | 共有の詳細オプションを変更する     |    |   |
|                | ネットワークと共有センター       |    |   |
|                | Windows ファイアウォール    |    |   |

## 1-2.IPv6を無効にする

SRAS VPNに接続できているのに、学内のページ(s\*gsot等)につながらない症状の場合は、自宅のプロバイダがIPv6に対応している可能性があります。

1-2-1.下記URLヘアクセスします。「非トンネル インターフェイス (ループバックを除く) および IPv6 トンネル インターフェイスで IPv6 を無効にする」を「ダウンロード」 ボタンをクリックします。

ファイルを「保存」ボタンをクリックします。(図はInternetExproraを使用)

https://support.microsoft.com/ja-jp/help/929852/how-to-disable-ipv6-or-its-components-in-windows

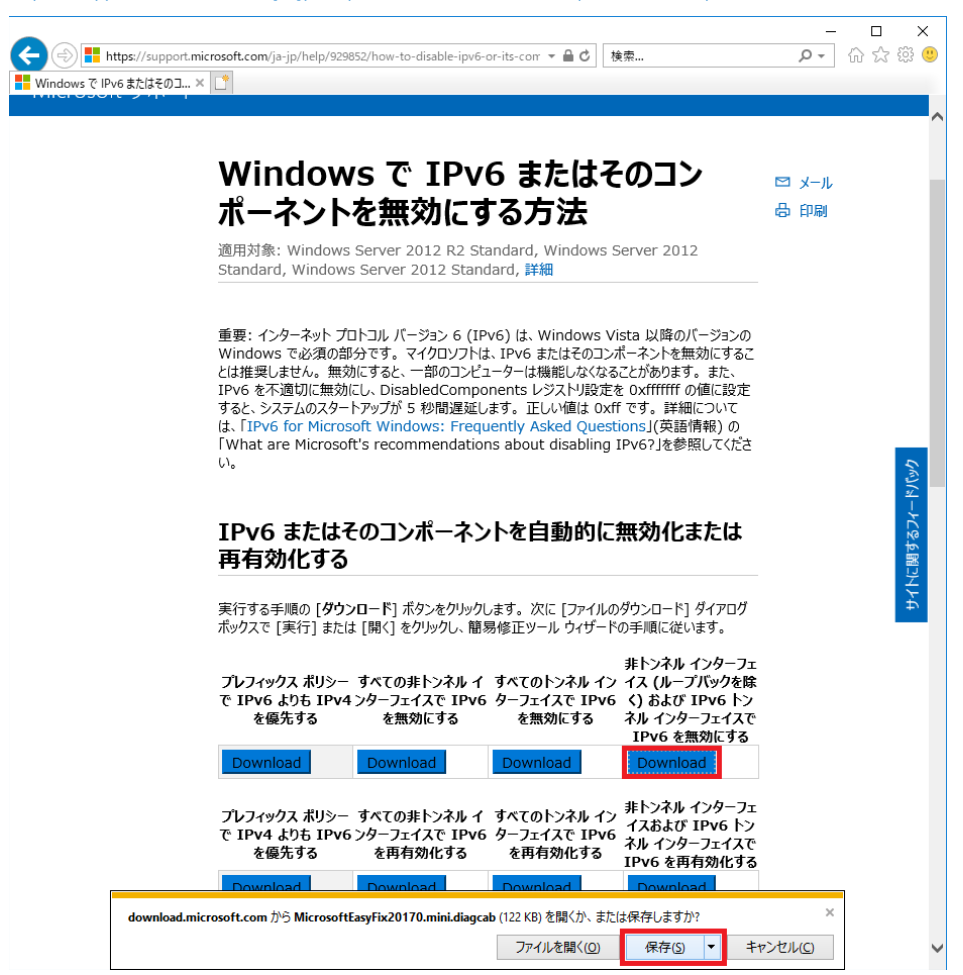

1-2-2.ダウンロードしたファイルのフォルダを開きます。

| MicrosoftEasyFix20170.mini.diagcab のダウンロードカ | 「完了しました。            |   |             | ×            |
|---------------------------------------------|---------------------|---|-------------|--------------|
|                                             | ファイルを開く( <u>0</u> ) | - | フォルダーを開く(P) | ダウンロードの表示(V) |

1-2-3.「MicrosoftEasyFix20170.min.diagcab」ファイルをダブルクリックします。

| 🖊   🛃 📙 🖛   ダウンロード                                                  |                  |                        | - 0      | ×   |
|---------------------------------------------------------------------|------------------|------------------------|----------|-----|
| ファイル ホーム 共有 表示                                                      |                  |                        |          | ~ 🕐 |
| ←      →      ✓      ↑      ◆      →      PC      →      ダウンロード     |                  | ✓ <sup>ひ</sup> ダウンロードの | D検索      | Q   |
| 名前 ^                                                                | 更新日時             | 種類                     | サイズ      |     |
| 🔄 desktop.ini                                                       | 2018/04/18 10:17 | 構成設定                   | 1 KB     |     |
| 📴 MicrosoftEasyFix20170.mini.diagcab                                | 2018/05/01 15:46 | トラブルシューティング            | . 123 KB |     |
| 種類: トラブルシューティング パック キャビネット<br>サイズ: 122 KB<br>更新日時: 2018/05/01 15:46 |                  |                        |          |     |
| 2 個の項目 1 個の項目を選択 122 KB                                             |                  |                        |          |     |

1-2-4.簡易ツールが起動します。「次へ」をクリックします。

|   |                            | х |
|---|----------------------------|---|
| ÷ | ■■ 簡易修正ツール                 |   |
|   | コンピューターの問題の防止とトラブルシューティング  |   |
|   | ■■ 簡易修正ツール<br>■■ ID: 20170 |   |
|   |                            |   |
|   |                            |   |
|   |                            |   |
|   | 詳細設定                       |   |
|   | 発行元: Microsoft Corporation |   |
|   | 次へ(N) キャンセル                |   |
|   |                            |   |

1-2-5.「閉じる」をクリックします。つながらなかった学内ページを確認しましょう。

|   |                                                                   | × |
|---|-------------------------------------------------------------------|---|
| ~ | ■ 簡易修正ツール                                                         |   |
|   | トラブルシューティングが完了しました                                                |   |
|   | トラブルシューティング ツールによってシステムが一部変更されました。トラブルシューティング前の作業をもう一度<br>してください。 | 試 |
|   | 見つかった問題                                                           |   |
|   | 簡易修正ツール (ID: 20170) 解決済み 🔇                                        |   |
|   |                                                                   |   |
|   | → トラブルシューティング ツールを終了する                                            |   |
|   | → このトラブルシューティング ツールのフィードバックをお寄せください                               |   |
|   | 詳細情報の表示                                                           |   |
|   |                                                                   | õ |

1-2-6.IPv6 を有効に戻すには、「非トンネル インターフェースおよび IPv6トンネル インターフェースでIPv6 を有効にする」をダウンロードし、実行します。

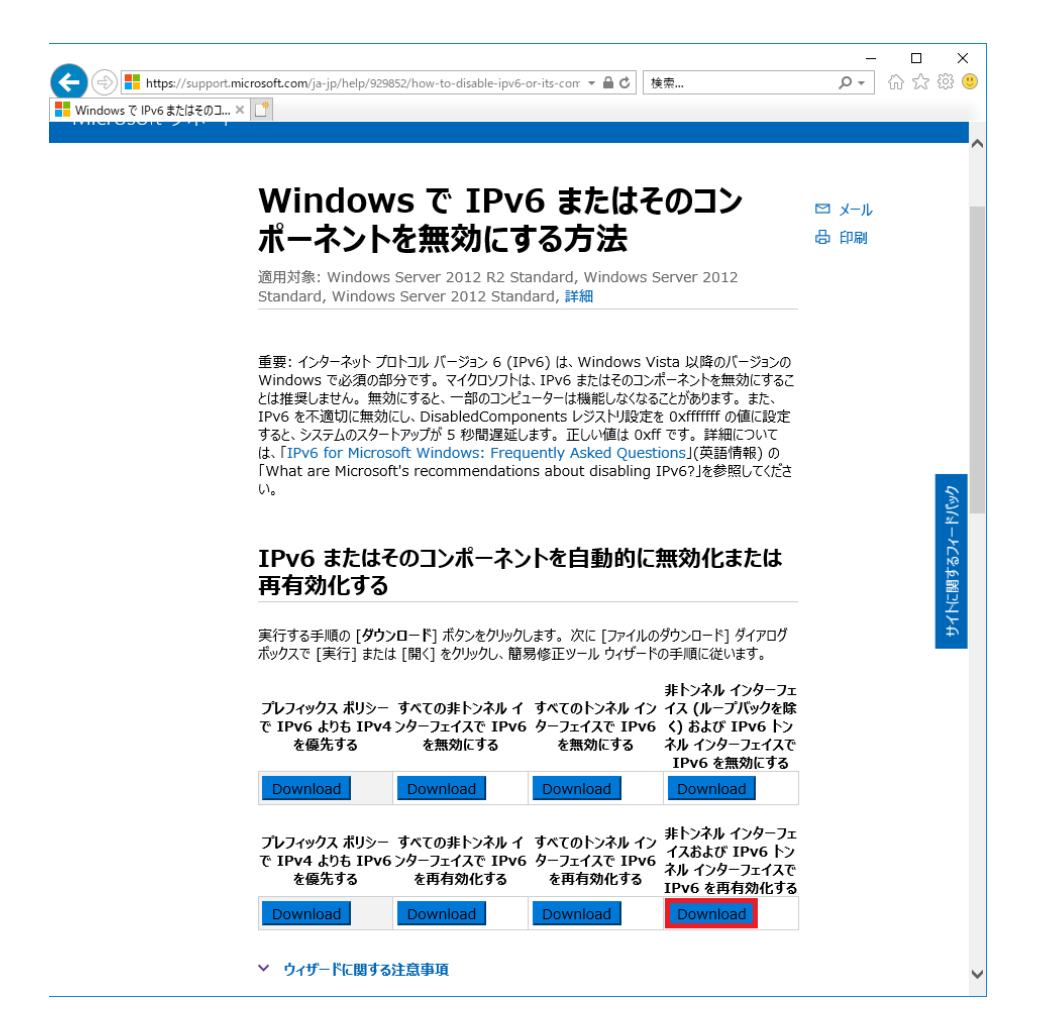